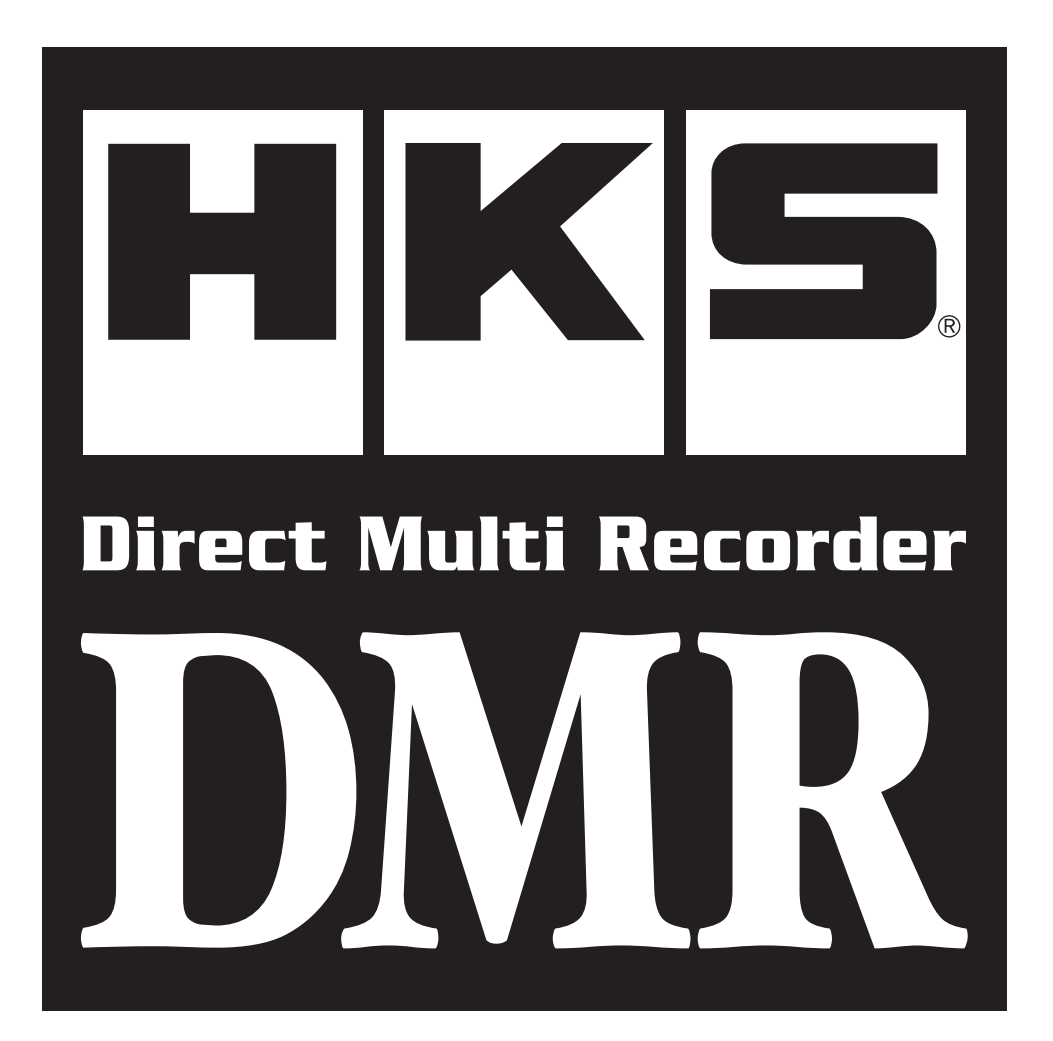

# **OPERATION MANUAL OF VIEWER SOFTWARE**

Referring to the Instruction Manual, install the Viewer Software to the PC.

#### Attached Software: Hardware Requirement for HKS DMR Viewer

- System Structure: CPU · Core2Duo or greater RAM · 2GB or more ○ Hard Disk · 50GB or more
  - Internet Accessible Display Resolution 1,280 x 800 or higher
- OS Microsoft Windows 7(32/64bit), Windows 8, Windows 8.1 Internet Explorer 7.0 or later

\*This requirement may be changed due to the OS of the PC or other software environment.

#### Software usage consent

This software is intended only for those who have accepted the following terms and agreements. Read the following agreement and proceed upon approval.

program.

1.DMR Viewer software requires a permit for usage 2.Copyright Copyright is property of HKS Co., Ltd. 3.Rights 1) User is allowed to install on only one computer system per software purchased. 2) This software may not be transferred or lended to any third party other than what is indicated in 3). 3) Software may be transferred to another party only if the following requirements are met. All contents including but not limited to the Software Usage Agreement, instruction manual, and all software are transferred to the new user. · The original user must delete all copies of the program on the original computer(s). · The new user must agree to this contract. If the software is upgraded to a newer version, and any previous versions are saved, all older versions of the software must be transferred to the new user. 4) This agreement is effective from the date the DMR Viewer is installed. 4.Reproduction and 1) The DMR Viewer disk and documents included are not to be modification reproduced (copied) or modified in any way. 2) The user and/or any third party may not edit, change, disperse, or disassemble the program or hardware. Failure to comply will void all warranty claims. 3) Reproduction of all or any part of this manual without written consent from HKS Co., Ltd. is prohibited unless stated by law. 5.Disclaimer HKS Co., Ltd. will not be held responsible for any damages caused to the vehicle(s) or to the computer(s) by use of this software. HKS Co., Ltd. cannot guarantee that this product will suit the users'needs, nor guarantee that the program will be error-free. HKS Co., Ltd. will not be held responsible for any damages inflicted directly or indirectly by use of this program. HKS Co., Ltd. will not be held responsible for any conflict or dispute that may arise between the user and a third party as a result of using this

#### Index

| Software usage consent ·····       | 1 |
|------------------------------------|---|
| Index ·····                        | 1 |
| View Software and Functions        | 2 |
| Operation of Viewer Software ····· | 4 |

This software is a dedicated viewer for HKS DMR-200D. With this software, video recorded by DMR-100D and DMR-150D cannot be viewed, settings of DMR-100D and DMR-150D cannot be changed.

●To handle and operate the PC and its peripheral equipment, follow the factory instruction manuals. Please understand that HKS does not provide support to the user for the handling and operation of the PC and its peripheral equipment.

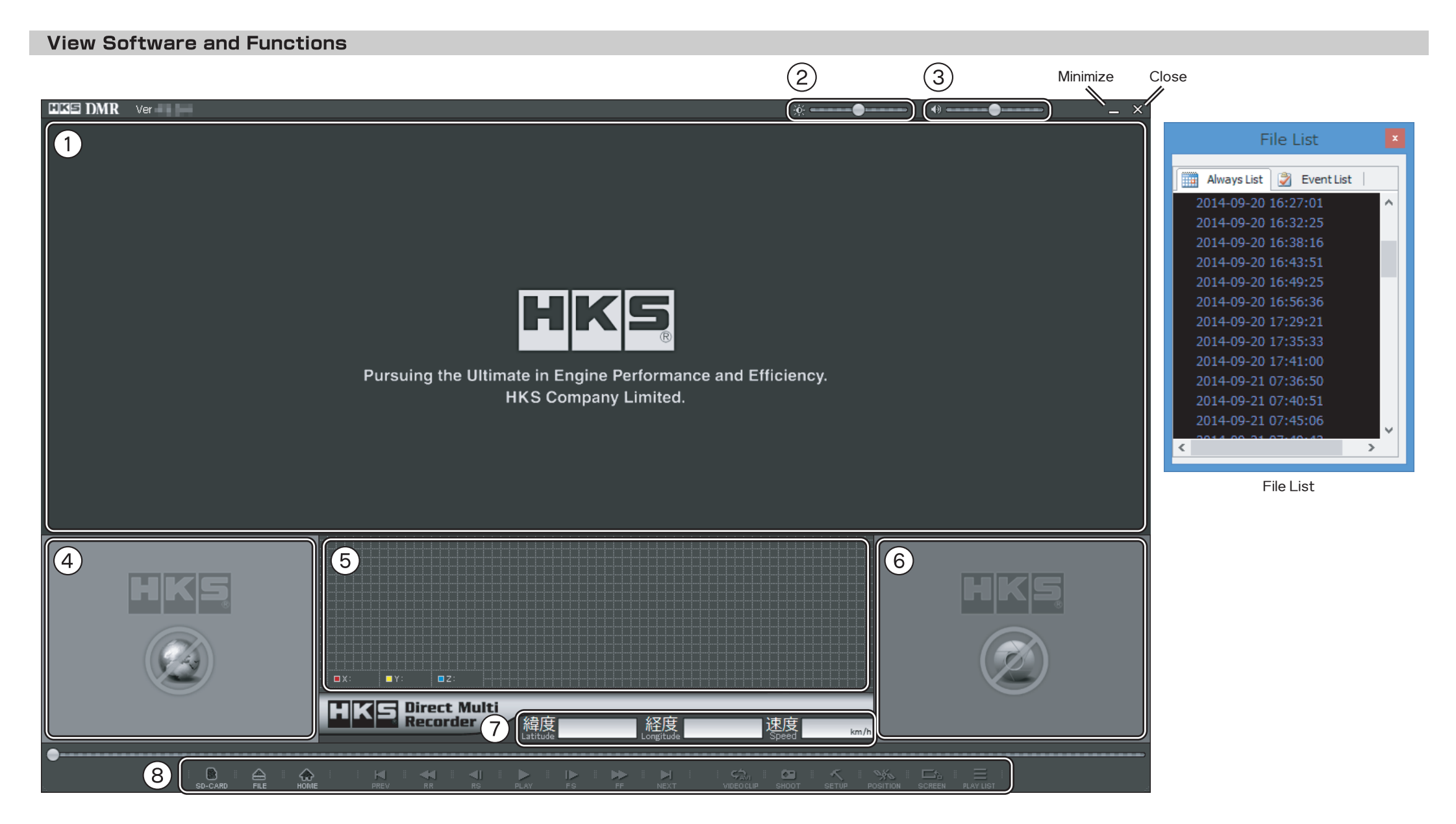

| □ No.□ | <b>Description</b> | Function                                                                |
|--------|--------------------|-------------------------------------------------------------------------|
| 1      | Main Screen        | Displays currently playing file.                                        |
| 2      | Brightness         | Control brightness of the image. $(dark \leftarrow \rightarrow bright)$ |
| 3      | Volume             | Control volume. (small←→large)                                          |
| 4      | Map Screen         | Displays the Google Map.                                                |

| □ <b>No</b> .□ | <b>Description</b> | Function                                                                                    |
|----------------|--------------------|---------------------------------------------------------------------------------------------|
| 5              | G Sensor Graph     | X:back & forth, Y:right & left,<br>Displays G sensor data as graph and numbers. Z:up & down |
| 6              | Sub Screen         | Displays the Second camera image.                                                           |
| 7              | GPS/Speed          | Display GPS data and vehicle speed.                                                         |
| 8              | Control Button     | Control Video and other function.                                                           |

## **Control Button function**

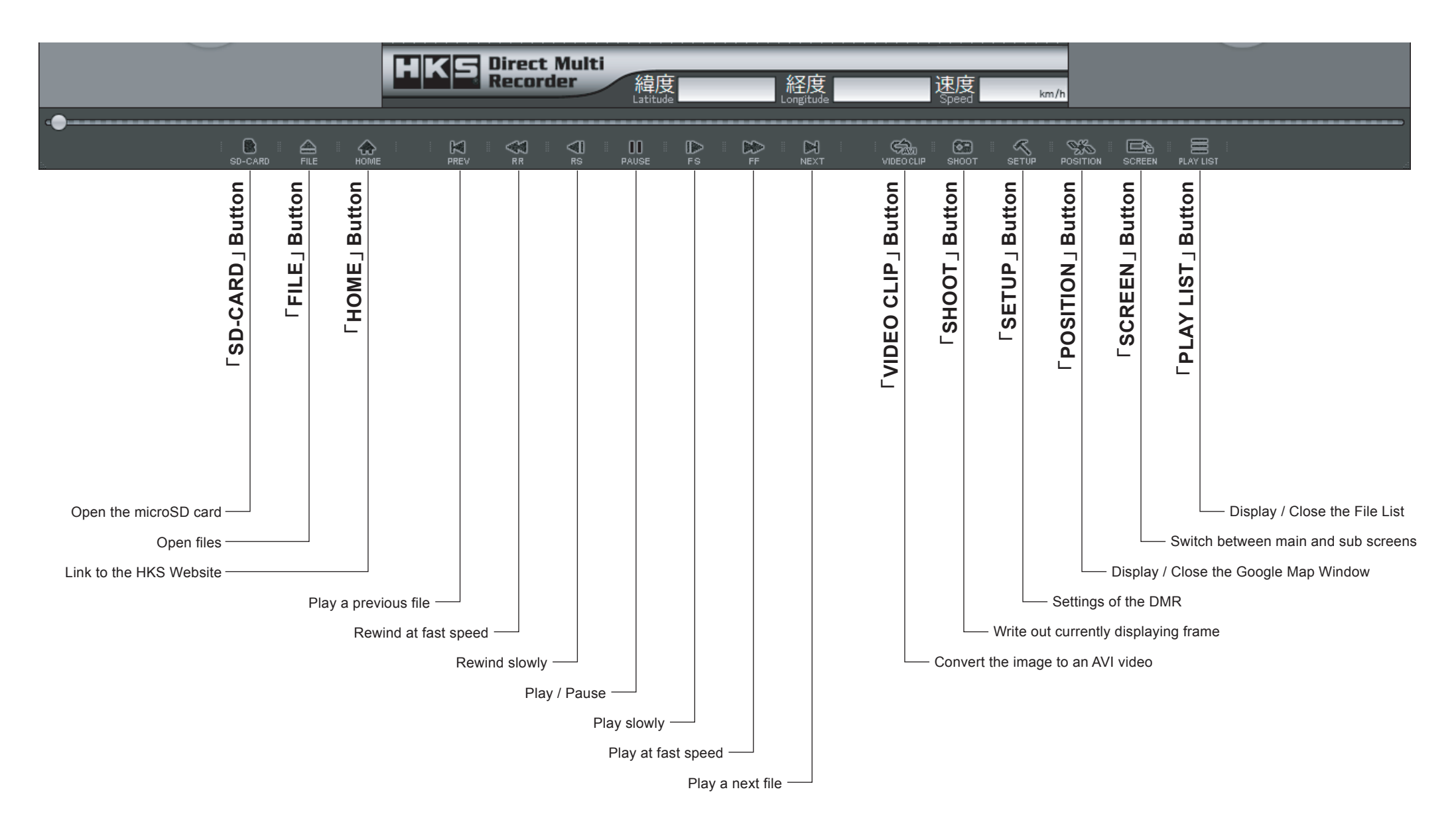

## **Operation Of Viewer Software**

## To view images on Viewer Software

●To handle and operate the PC and its peripheral equipment, follow the factory instruction manuals. Please understand that HKS does not provide support to the user for the handling and operation of the PC and its peripheral equipment.

#### 1.Connecting to the PC

Turn off the DMR main unit, and eject the microSD card from the DMR main unit after all LED go out, and insert the memory card to the USB card reader connected to the PC.

A USB card reader is not included to this product; it must be prepared separately.

#### 2.Starting-up the Viewer Software

Double-click the icon of the shortcut, or start the software from the "All Programs." The screen appears when starting-up begins.

#### 3.Open a File

Click  $\lceil$  SD-CARD  $\rfloor$  button, and select the microSD card. It is also possible to select files directly to click  $\lceil$  FILE  $\rfloor$  button.

After select the microSD or files, the password input window is displayed. Enter the four-digit lock number, and click [OK].

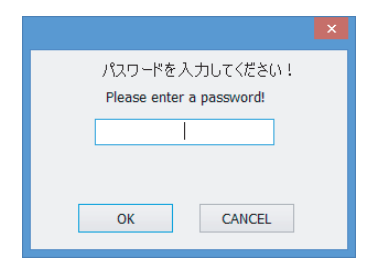

Default lock number is [0000]. The number can be changed in the Setting window. (ref. page6)

#### 4.List of Files

When a file is opened, the File List window is displayed. And images are played from the top file.

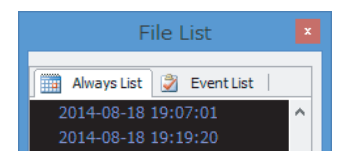

Images recorded under "Constant Recording" are stored in "Always" tab, and images recorded under "Shock Sensing Mode" are in "Event" tab.

## To convert images to AVI videos

Images recorded by DMR main unit cannot be viewed by general media players other than this viewer software. Converting videos to AVI format enables images to be viewed as per the screen of the viewer by general media players with the exception of the control parts.

Video time intervals can be changed.

The size of the converted video is 1280 x 720.

#### 1. Preparation before Conversion

Click VIDEO CLIP button while playing the file to be converted.

#### 2.Conversion Window

Conversion window appears. Select the saving destination and file name.

| AVI変換 (Convert to AVI)                     | ×    |
|--------------------------------------------|------|
| Characterization of the second second      |      |
| 開始時間 (Start Time)                          |      |
| 現在の時間 (Present Time)  登画時間 (Recoding Time) |      |
| Democratic free county finite)             |      |
| START                                      | STOP |

#### **3.Conversion Start**

Click [START] button at the point where conversion should be started. "Start Time" shows the time to start, and "Recording Time" shows the elapsed time.

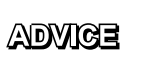

Operations of pausing, fast/slow motion playback, time/file conversion, etc. are reflected. The images seen on the monitor are exactly converted to AVI format. (Expect the Map Screen)

#### 4.Conversion End

Click [STOP] button at the point where conversion should be stopped. The recording time window appears; then, click [OK] after confirmation. The converted file is generated in the saving destination selected in 2.

## **Operation Of Viewer Software**

## To capture the image

The image during playing or pausing and all displays of the Viewer Software (exclude control buttons and header) can be captured.

#### Click 「SHOOT」 button.

The save window is displayed. Set the destination and the file name, and click [SAVE] to save the captured image.

## To display the Google Map window

#### Click 「POSITION」 button.

Another Google Map window is opened and driving route appears. Internet access is required. Click the button again to close the window.

## To switch between main and sub screens

## Click 「SCREEN」 button.

Switch between main and sub screens.

## To display the File List window

#### Click 「PLAY LIST」 button.

The window is opened. Click the button again to close the window.

## Link to HKS website

#### Click 「HOME」 button.

HKS website is shown through the external browser. Internet access is required.

#### To close the software

Click **button in the software upper right.** The software is closed.

## Width of G Sensor Graph

The width of G sensor graph may vary depending on driving conditions. The width narrows when the information shown on the monitor increases in such location as a city, forest, etc.

## **Reproduction from the PC**

Copy "EVTINFO.DMR" and "RINFO##.DMR" from the microSD card to the PC to reproduce the data. Make sure to copy "LSTINFO.DMR" to the folder that other 2 data are stored.

## **Operation Of Viewer Software**

## Setting of the DMR main unit

DMR main unit and Viewer Software settings can be edited.

Settings can be edited on the Viewer Mode of the DMR main unit. ("GMT Set" cannot be edited.) Refer to page 22 of the Instruction Manual.

### Click 「SETUP」 button when the microSD card is opened.

Setting window is displayed.

Click [OK] when using the settings.

| DMR                                                                                                    | DMR Setting                                        |   |  |
|----------------------------------------------------------------------------------------------------|----------------------------------------------------|---|--|
| フレーム数 (Frames/Sec.)<br>10 Frame v                                                                                                    | 駐車モード (Parking Mode)<br>④ OFF 〇 ON                 |   |  |
| 電源這断電圧設定 (Cut Voltage)<br>12.3 v (V)                                                                                                    | 衝撃センサー (G-Sensor)<br>OFF v (G)                     |   |  |
| カメラの時快快反転 (Camera Image Flip)<br>本(体力メラ : Normal マ<br>(DMR Camera)<br>セカンドカメラ: Normal マ<br>(2nd camera)                                                                                                    | 錄音設定 (MIC)<br>○ OFF ● <u>○ N</u><br>操作音設定 (Buzzer) | ] |  |
| 時間設定 (TIME)                                                                                                    | ○ OFF ○ LOW ● HIGH<br>時刻滞 (GMT Set)                |   |  |
| 時間(hour) 分(min)<br>パスワードの変更 (Change the PASSWORD)<br>現在のパスワード:<br>(Current BASSWORD)                                                                                                    | +09:00 v<br>サマータイム (Summer Time)                   |   |  |
| ECIFEIT F ASSWORD) 新ししいペスワード:     (New PASSWORD) 新ししいペスワードの確認:     (Check the New PASSWORD)     確認 (Confirm)                                                                                                    | ● OFF ○ ON                                         |   |  |
| FW VERSION : R2H6E                                                                                                    | OK CANCEL                                          |   |  |
|                                                                                                    | aution                                             |   |  |
| <ul> <li>Select the proper cutoff voltage for a vehicle DMR is installed.<br/>Improper voltage selection may cause malfunction of DMR and/or discharged battery.<br/>For 12V vehicle, set the voltage to between 10.1V to 12.9V, and for 24V vehicle, set between 20.1V to 25.9V.</li> </ul> |                                                    |   |  |

| Item                   | Default Setting  | Setting Contents                                                                                                    |
|------------------------|------------------|----------------------------------------------------------------------------------------------------|
| Frames/Sec.            | 10               | The greater the number of this item become, the greater the resolution of the image can be achieved; on the other hand, the record time is shortened.                                                                                                    |
| Parking Mode           | OFF              | <ul> <li>Image is recorded utilizing the motion sensing function while a vehicle is parked.</li> <li>When the recorded image remains unchanged for 10 minutes, the mode is automatically switched to the parking mode.</li> <li>Under the parking mode, recording starts only when any movement is detected by the monitor.</li> <li><b>*Recording may not be functioned properly depending on</b> circumstances.</li> <li>DMR automatically starts normal operation when any impact is detected or a vehicle moves.</li> <li>When using a constant power cable, turn this item on to protect a battery of the vehicle.</li> </ul> |
| Cut Voltage            | 12.3V            | When the battery voltage falls below the set voltage for 10 seconds,<br>DMR automatically stops its operation.<br>When the battery voltage exceeds the set voltage, DMR<br>automatically restarts its operation.                                                                                                    |
| G-Sensor               | OFF              | To set the G-sensor sensitivity.<br>Select expect <sup>[[]</sup> OFF_] "ON" to record the image when shock/impact is<br>detected over the preset level for max 10 seconds before and after<br>the impact is detected.<br>Smaller number is for higher sensitivity.<br>Event image is saved in the dedicated area in the microSD card.<br>Image is not recorded when the sensor does not detect the<br>shock since it is too sensitive or small.                                                                                                    |
| Camera Image<br>Flip   | Normal<br>Normal | Change the direction of the main camera and the second camera.                                                                                                    |
| MIC                    | ON               | Select to record sounds or not.                                                                                                    |
| Buzzer                 | HIGH             | Select to beep the sound at the starting-up, exit and button operation<br>of the DMR main unit. The sound cannot be stopped at the button<br>operation or under the error condition.                                                                                                    |
| Time                   | -                | Set the time and date of the DMR main unit.                                                                                                    |
| GMT Set                | +9:00            | Set the time zone. Set to +9:00 for use in Japan.<br>Firmware version of the DMR main unit [R2HDH6E] or later is required.                                                                                                    |
| Summer Time            | -                | Select to use summer time or not.                                                                                                    |
| Change the<br>PASSWORD | 0000             | Change the pass code to playback the recorded image.<br>Enter the current pass code to the top column, new pass code to<br>the second column, and new pass code to the bottom for<br>confirmation. Click "Confirm". The pass code must be 4 digits.                                                                                                    |

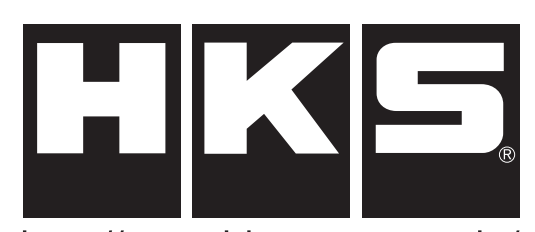

http://www.hks-power.co.jp/

株式会社 エッチ・ケー・エス 〒418-0192 静岡県富士宮市北山7181

## HKS Co.,Ltd.

7181 Kitayama, Fujinomiya, Shizuoka 418-0192, JAPAN

禁無断複写:転載 Unauthorized reproduction is strictly prohibited.

Names of product, company, etc included in this manual are commonly-used trademarks and/or registered trademarks. This manual does not show the symbols of Trademark (T<sup>M</sup>), Registered Trademark ( $\mathbb{R}$ ), etc.